# **Google Scholar**

#### Accessing Google Scholar

Step 1: Go to the library website using the web address library.olivet.edu

Step 2: Click the Journals & Articles tab.

Step 3: Click Google Scholar.

| Olivet Nazarene U   | niversity                                           | , 1000L |                          |
|---------------------|-----------------------------------------------------|---------|--------------------------|
| e                   |                                                     |         | Search Library Resources |
| Subject Guides      | Subject Guide                                       | TT      | -                        |
| Books & Media       | Google Scholar                                      |         |                          |
| Journals & Articles | Journal Search (by title or ISSN)<br>eResources A-Z |         |                          |
| Services            | Advanced Summon Search<br>Citation Search           |         |                          |
| Help                | Digital Commons<br>Google Metrics: Top Journals     |         |                          |

### **Using Google Scholar**

Step 1: Type a topic into the Google Scholar search bar. Click the search button.

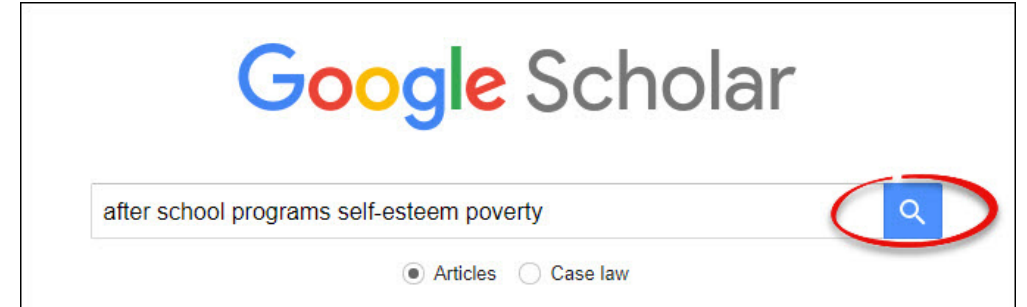

Step 2: Click the "hamburger" menu in the top left of the page scroll down, and click Advanced Search.

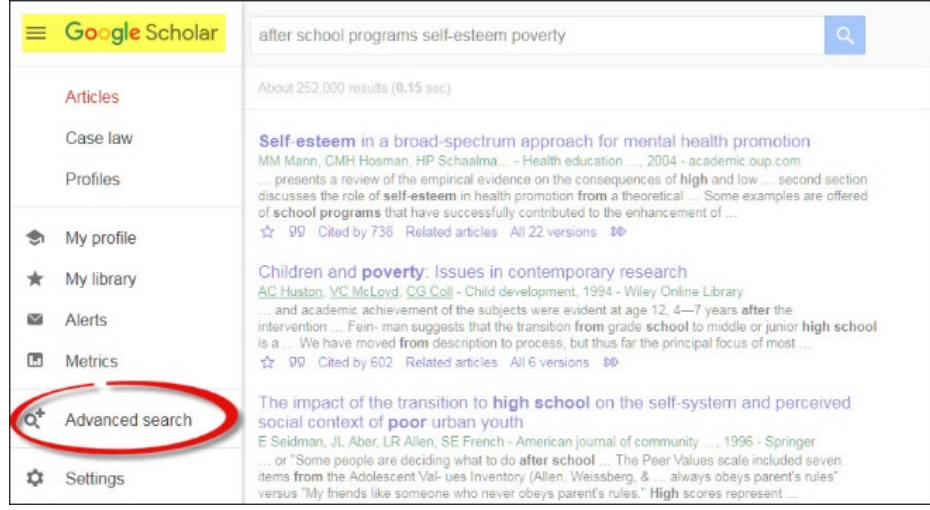

**Step 3:** Add quotations around phrases in the search bar titled *with all the words* to create a Phrase Search.

| × | Advand                         | ced search                     |
|---|--------------------------------|--------------------------------|
|   | Find articles                  |                                |
|   | with all of the words          | (after school) rograms poverty |
|   | with the exact phrase          | self esteem                    |
|   | with at least one of the words |                                |
|   | without the words              |                                |
|   | where my words occur           | anywhere in the article        |
|   |                                | ) in the title of the article  |
|   | Return articles authored by    |                                |
|   |                                | e.g., "PJ Hayes" or McCarthy   |
|   | Return articles published in   |                                |
|   |                                | e.g., J Biol Chem or Nature    |
|   | Return articles dated between  |                                |
|   |                                | e.g., 1996                     |

**Step 4:** In the third search box titled *with at least one of the words,* add the words "research method study.

|                         | Advanced search                                 |
|-------------------------|-------------------------------------------------|
| Find articles           |                                                 |
| with all of the words   | "after school" programs poverty                 |
| with the exact phrase   | self esteem                                     |
| with at least one of th | e words research method study                   |
| without the words       |                                                 |
| where my words occu     | r      anywhere in the article                  |
|                         | <ul> <li>in the title of the article</li> </ul> |
| Return articles author  | red by                                          |
|                         | e.g., "PJ Hayes" or McCarthy                    |
| Return articles publis  | hed in                                          |
|                         | e.g., J Biol Chem or Nature                     |
| Return articles dated   | between -                                       |
|                         | e.g., 1996                                      |

**Step 5:** Limit the date range using the box towards the bottom of the advanced search titled *return articles dated between*.

| Advand                         | ced search                      |
|--------------------------------|---------------------------------|
| Find articles                  |                                 |
| with all of the words          | "after school" programs poverty |
| with the exact phrase          | self esteem                     |
| with at least one of the words | research method study           |
| without the words              |                                 |
| where my words occur           | anywhere in the article         |
|                                | ) in the title of the article   |
| Return articles authored by    |                                 |
|                                | e.g., "PJ Hayes" or McCarthy    |
| Return articles published in   |                                 |
|                                | e.g., J Biol Chem or Nature     |
| Return articles dated between  | 2014                            |
|                                | e.g., 1996                      |

Step 6: Click the search button.

| Advand                         | ced search                      |
|--------------------------------|---------------------------------|
| Find articles                  |                                 |
| with all of the words          | "after school" programs poverty |
| with the exact phrase          | selfesteem                      |
| with at least one of the words | research method study           |
| without the words              |                                 |
| where my words occur           | anywhere in the article         |
|                                | ◯ in the title of the article   |
| Return articles authored by    |                                 |
|                                | e.g., "PJ Hayes" or McCarthy    |
| Return articles published in   |                                 |
|                                | e.g., J Biol Chem or Nature     |
| Return articles dated between  | 2014 —                          |
|                                | e.g., 1996                      |

**Step 7:** Scroll through the articles and read it's abstract in order to check for relevancy. **Accessing Fulltext** 

**Step 1:** Click the link on the right-hand side of any search result to get full text for a specific article.

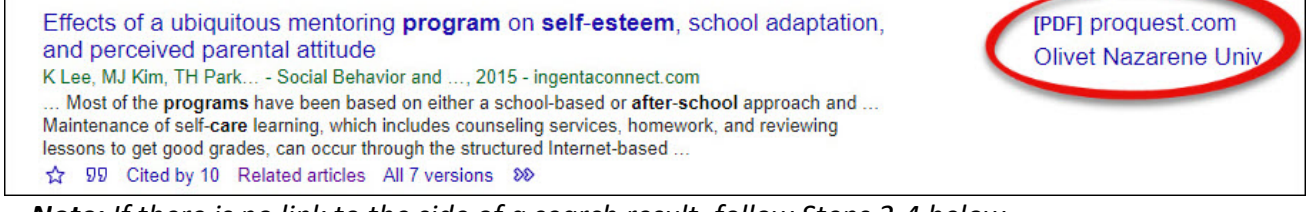

*Note:* If there is no link to the side of a search result, follow Steps 2-4 below.

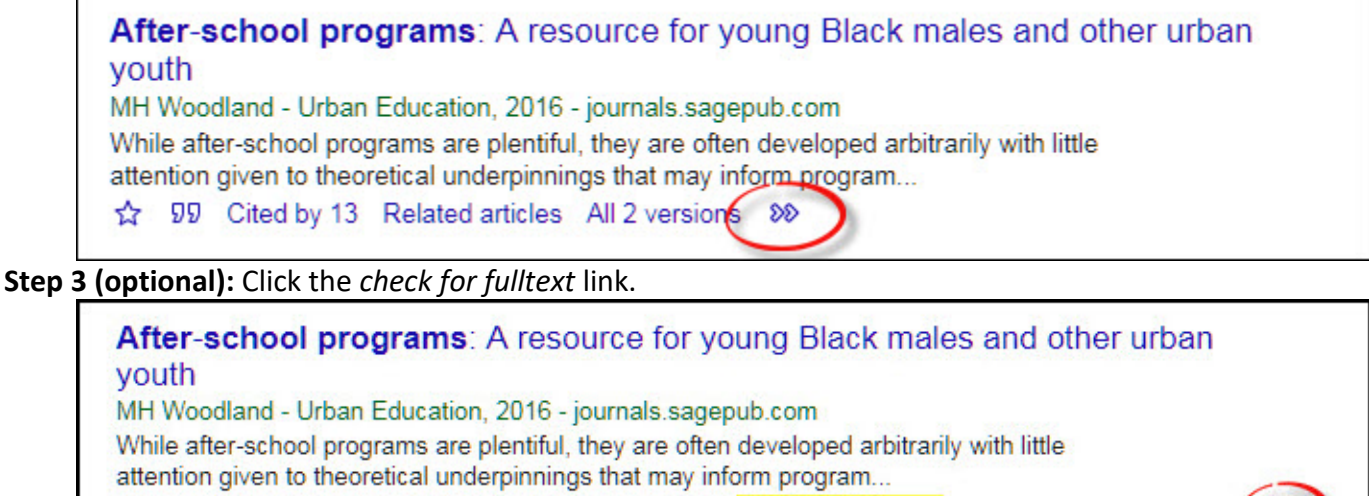

☆ ワワ Cited by 13 Related articles All 2 versions Check for fulltext. Resources @ My Library ( 🚳

**Step 4 (optional):** If the fulltext is unavailable, send a request for the article to the Interlibrary Loan Department by clicking the *Send ILL Request* button.

| and Self-E  | steem                                                                                                    |
|-------------|----------------------------------------------------------------------------------------------------|
| Author:     | Park, Kyung Nam<br>Journal of Digital Convergence                                                                         |
| ISSN:       | 1738-1916                                                                                                    |
| Date:       | 05/2014                                                                                                    |
| DOI         | Volume: 12 Issue: 5 Fage: 45-56<br>10 14400/UPC 2014 12 5 45                                                              |
| Sorry this  | item is not available online. Places use ontions below to get it.                                                         |
| Sorry, this | item is not available online. Please use options below to get it:                                                         |
| Sorry, this | item is not available online. Please use options below to get it: ssertation Click here to link to Proquest Dissertations |

### **Locating Citations**

**Step 1:** Click the quotes icon underneath any article. The citation for the article will appear in multiple formats such as MLA, APA, and more.

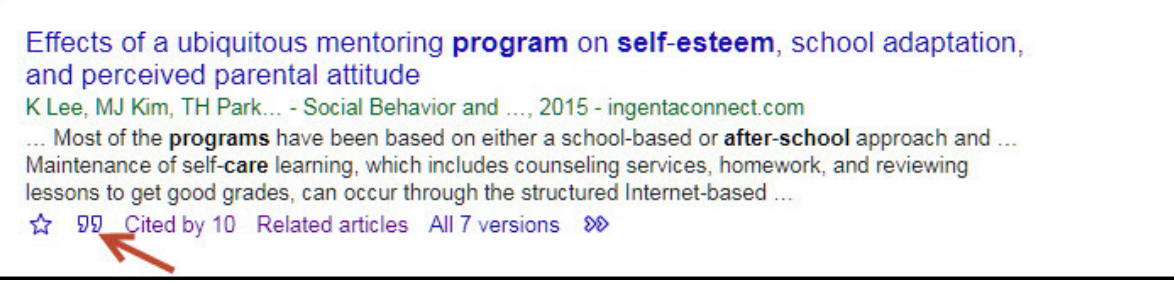

## **Expanding a Search**

**Step 1:** Click the *related articles* link located underneath the article title.

Effects of a ubiquitous mentoring **program** on **self-esteem**, school adaptation, and perceived parental attitude

K Lee, MJ Kim, TH Park ... - Social Behavior and ..., 2015 - ingentaconnect.com

... Most of the **programs** have been based on either a school-based or **after-school** approach and ... Maintenance of self-care learning, which includes counseling services, homework, and reviewing lessons to get good grades, can occur through the structured Internet-based ...

☆ ワワ Cited by 10 Related articles All 7 versions >>>

Step 2: Click the *Cited by* link to get access to more recent reports.

Effects of a ubiquitous mentoring **program** on **self-esteem**, school adaptation, and perceived parental attitude

K Lee, MJ Kim, TH Park ... - Social Behavior and ..., 2015 - ingentaconnect.com

... Most of the **programs** have been based on either a school-based or **after-school** approach and .... Maintenance of self-care learning, which includes counseling services, homework, and reviewing lessons to get good grades, can occur through the structured Internet-based ...

☆ 99 Cited by 10 Related articles All 7 versions >>>

#### **Step 3:** Click the *Search within citing articles* box located at the top of the page.

Effects of a ubiquitous mentoring program on self-esteem, school adaptation, and perceived... Search within citing articles [PDF] Eighth Grade Mathematics Intervention: Improving Student Self-Esteem and Content Knowledge of Targeted Mathematic Skills <u>S Hart</u> - 2016 - scholar.dominican.edu By eighth grade some students believe they are "not good" and never will be successful at mathematics. Discouraged by poor grades, negative feedback from teachers or demoralized by repeated academic failure, these students disengage from their mathematics classwork ... ☆ 99 Cited by 2 Related articles All 2 versions